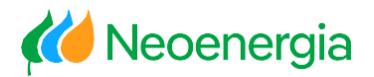

# **Guia Prático**

## Perfil de Representante Legal

Este Guia Prático foi criado para ajudar os Representantes Legais a realizarem seu primeiro cadastro na agência virtual

#### • Cadastro na Agência Virtual

1. Clique em "Cadastre-se" na tela inicial.

É necessário informar o documento fiscal CPF ou CNPJ, para prosseguir com o cadastro. Em apenas 4 passos o seu acesso será criado.

O acesso é realizado por meio do documento fiscal e senha no site da <u>Neoenergia</u>.

**Importante:** Se você já tiver cadastro na Agência Virtual, clique em **"Login"** e utilize o número de CPF ou CNPJ e senha já cadastrados para acessar.

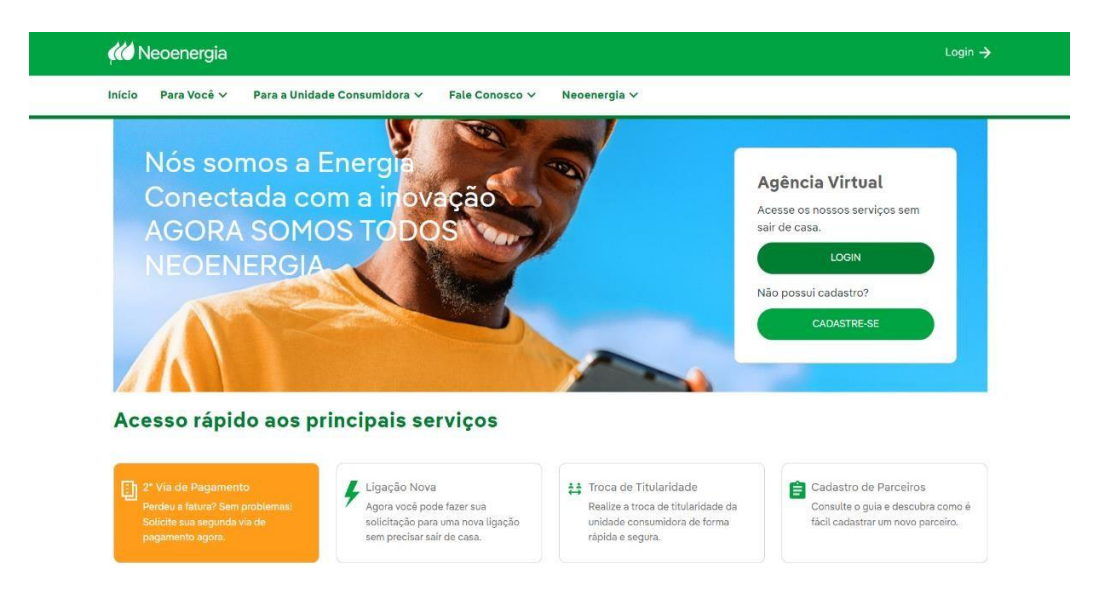

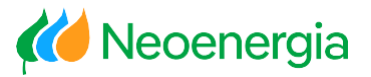

**Destaques da página inicial:** É possível realizar o passo a passo de forma didática, através do **"Novo Login, como fazer?"** 

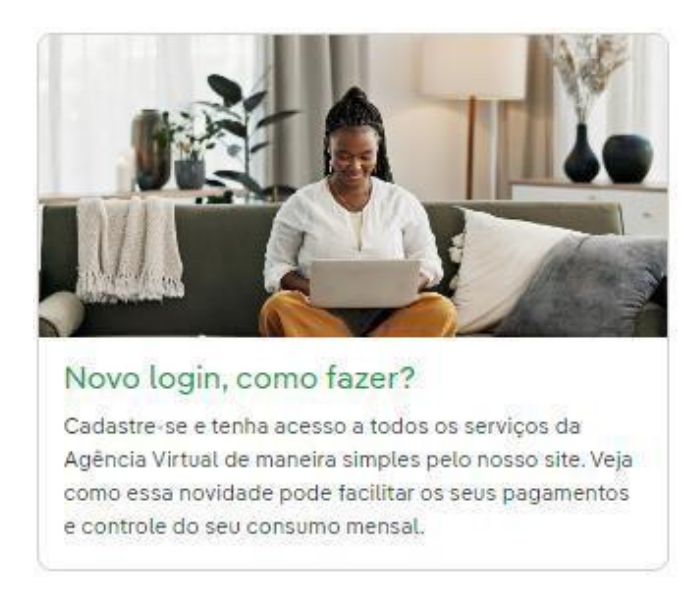

**Atenção:** Se for seu primeiro acesso na nova Agência, você poderá realizar a troca da senha.

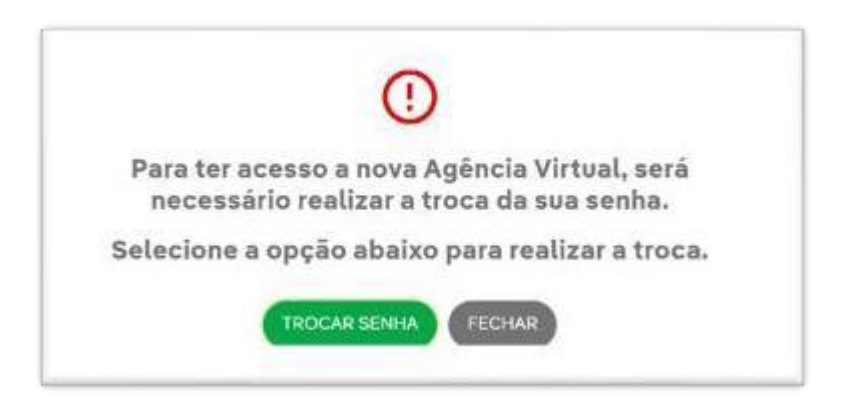

#### 2. Esqueceu Senha

Para recuperar a senha, acesse o campo **"Agência Virtual"**, direcione para **Login**, selecione o tipo de acesso e a opção **"Esqueceu sua senha?".** 

É necessário informar o documento fiscal (CPF ou CNPJ) para prosseguir com a recuperação de senha.

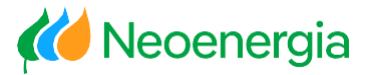

Caso não tenha acesso ao e-mail cadastrado, solicite atualização por meio do 116.

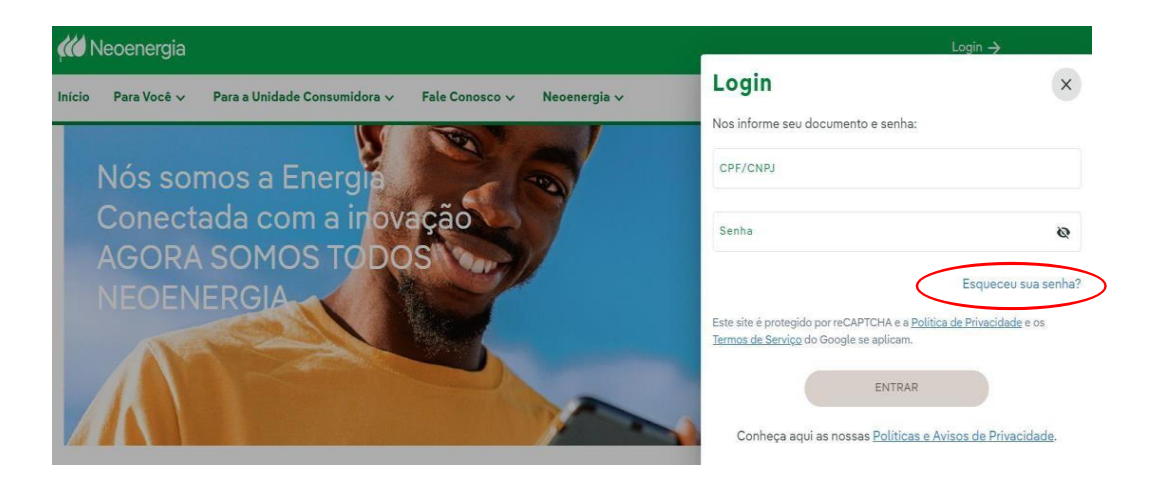

### • Cadastro de novo Representante Legal

1. Na página inicial, clique em "Para você" e em seguida "Cadastro de Parceiro".

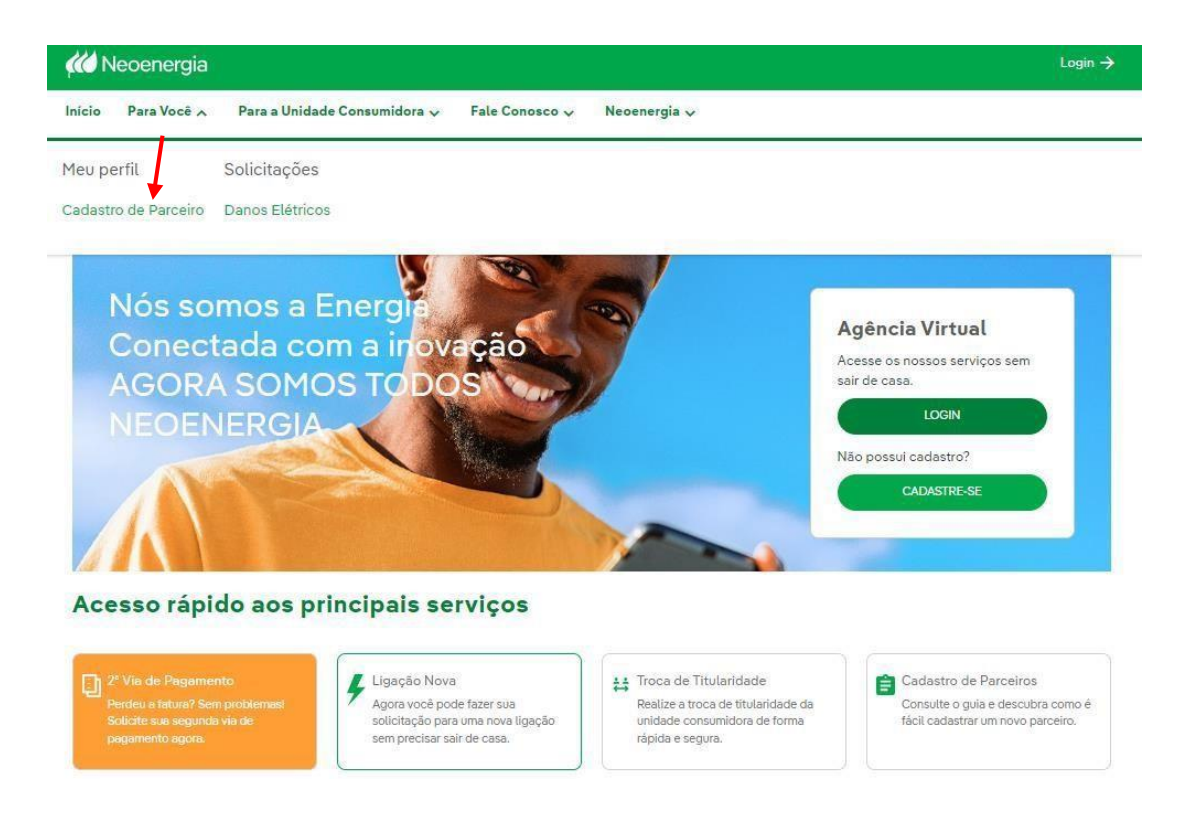

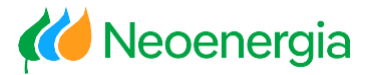

**Tela:** Apresentação do "**Guia de informações**" para solicitação de cadastro de novos parceiros.

#### Cadastro de Parceiros

Veja abaixo um guia para você cadastrar um parceiro.

| REPRESENTANTE LEGAL                                                                                                    | ^ |
|----------------------------------------------------------------------------------------------------|---|
| Informações para cadastro:                                                                                                    |   |
| <ul> <li>Deve ser realizado o cadastro de ambos os usuários (cliente e representante legal) na Agência Virtual;</li> </ul>                          |   |
| • Estarem (cliente e representante legal) previamente cadastrado no sistema comercial da Neoenergia com esta relação criada;                        |   |
| · Para realizar o cadastro no sistema comercial é preciso ir a uma de nossas lojas presenciais com um documento que comprove a representação legal. |   |
| Documentos a serem apresentados:                                                                                                    |   |
| Ata de condomínio                                                                                                    |   |
| • Procuração                                                                                                    |   |
| Ofício                                                                                                    |   |
| Contrato CNPJ                                                                                                    |   |
|                                                                                                    |   |
|                                                                                                    |   |

## • Atribuição da Unidade Consumidora ao Representante Legal pelo cliente

Após cadastrar a relação de parceiros (representante legal) no sistema comercial, via loja de atendimento presencial, o cliente deverá compartilhar a (s) unidade (s) consumidoras que ele poderá acessar.

**Importante:** O cliente também deve estar cadastrado e com perfil de acesso à agência virtual.

#### Vínculo de Representante Legal:

- 1. Acesse o link: agenciavirtual.neoenergia.com/
- **2.** Realize o login com CPF ou CNPJ e senha.
- **3.** Em seguida selecione o Estado.

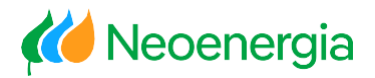

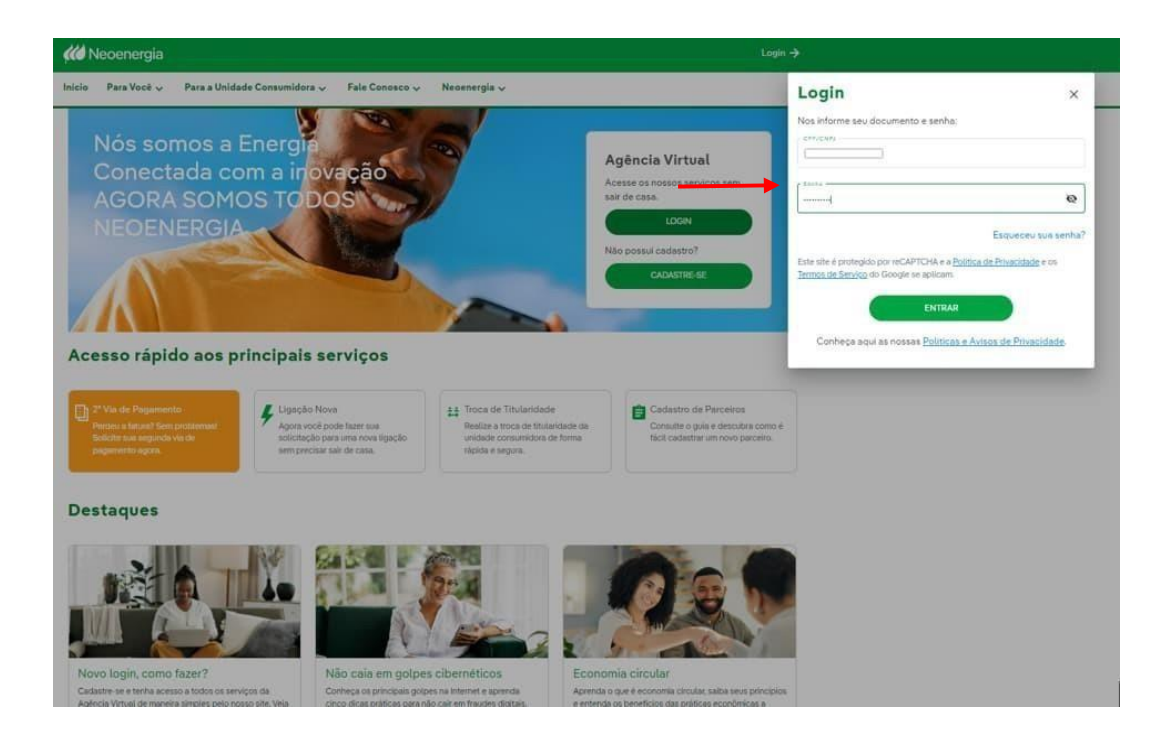

**4.** Selecione a unidade consumidora que será compartilhado acesso como Representante Legal.

| 🚧 Neoenergia                                                        |                               |              | ۲         | JB.          |
|---------------------------------------------------------------------|-------------------------------|--------------|-----------|--------------|
| Início Para Voce 🗸 🛛 Para a Unidade U                               | onsumidora 🗸 🛛 Fale Conosco 🗸 | Neoenergia 🗸 |           | Pernambuco 🗸 |
| Unidades Consumidora<br>Escolha abaixo a unidade consumidora que de | <b>S</b><br>seja consultar    |              |           |              |
| Insira um Código do Cliente Pesquisar                               | Q Filtrar Por: Ligar          | da • Limpar  | r filtros | ÇÃO NOVA     |
| CÓDIGO DO CLIENTE                                                   | ENDEREÇO                      | PE,          | LIGADA    | <b>&gt;</b>  |
| CÓDIGO DO CLIENTE                                                   | ENDEREÇO                      | ·            | LIGADA    | >            |
| CÓDIGO DO CLIENTE                                                   | ENDEREÇO                      | ٩S           | G. LIGADA | >            |
| VOLTAR                                                              |                               |              |           |              |

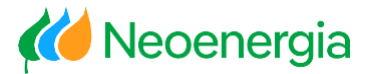

5. Selecione o Menu "Para Você" e em seguida "Compartilhar Acesso"

| 🧰 Neoenergia                                                                                                    |                 |
|----------------------------------------------------------------------------------------------------|-----------------|
| Inicio Para Você 🔨 Para a Unidade Consumidora 🗸 Fale Conosco 🗸 Neoenergia 🗸                                                                                                    | Pernambuco 🗸    |
| Meu perfil Faturas Solicitações                                                                                                    |                 |
| Minha Conta Faturas e 2º Via de Faturas Acompanhe suas Solicitações<br>Minhas Unidades Consumidoras Histórico de Consumo Danos Elétricos<br>Compantilhar Acesso Autoleitura<br>Cadastro de Parceiro<br>Meu Consumo                                                                                                    |                 |
| Unidade Consumidora                                                                                                    | PROTOCOLO: 1    |
| Unidade Consumidora Tipo de Conta Endereço<br>Individual                                                                                                    | Minhas Unidades |
| Serviços mais utilizados                                                                                                    |                 |
| Billion Children Children Chil |                 |

6. Selecione a opção "Representante Legal"

| QA<br>VILIIS | 🚧 Neoenergia                                                                       |                                                          | •                                 |
|--------------|------------------------------------------------------------------------------------|----------------------------------------------------------|-----------------------------------|
|              | Início Para Você 🗸 Para a Unidade Consumidora 🗸                                    | Fale Conosco 🗸 🛛 Neoenergia 🗸                            | Pernambuco ¥                      |
|              | Compartilhar Acesso<br>Selecione abaixo um tipo de acesso que deseja compartilhar. |                                                          |                                   |
|              | Representante Legal                                                                |                                                          |                                   |
|              | VOLTAR                                                                             |                                                          |                                   |
|              |                                                                                    |                                                          |                                   |
|              | Nos Acompanhe                                                                      | Grupo Neoenergia                                         | K Neoenergia                      |
|              | 00000                                                                              | Copyright 2024 Necenergia - Todos os direitos reservados |                                   |
|              | Contato                                                                            | Dúvidas frequentes                                       | Políticas e Avisos de Privacidade |

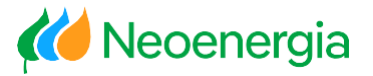

7. Digite o número do documento fiscal do Representante Legal no campo e logo em seguida **"Pesquisar".** 

| 0Å<br>41.43 | 🚧 Neoenergia                                  |                                                          | Olá, Pref Municipal Iguarassua    |
|-------------|-----------------------------------------------|----------------------------------------------------------|-----------------------------------|
|             | Início Para Você 🗸 Para a Unidade Cor         | nsumidora 🗸 🛛 Fale Conosco 🗸 Neoenergia 🗸                | Pernambuco 🛩                      |
|             |                                               |                                                          |                                   |
|             | Compartilhar Acesso                           |                                                          |                                   |
|             | Faça uma pesquisa e encontre um representante | legal.                                                   |                                   |
|             |                                               |                                                          |                                   |
|             | 20070034020320                                | X                                                        |                                   |
|             | 244/4030020338                                | X Pesquisar Q                                            |                                   |
|             | DOCUMENTO FISCAL                              | NOME DO REPRESENTANTE LEGAL                              |                                   |
|             |                                               |                                                          | VINCULAR                          |
|             |                                               |                                                          |                                   |
|             | VOLTAR                                        |                                                          |                                   |
|             |                                               |                                                          |                                   |
|             |                                               |                                                          |                                   |
|             |                                               |                                                          |                                   |
|             |                                               |                                                          |                                   |
|             | Nos Acompanhe                                 | Grupo Neoenergia                                         | Kill Neoenergia                   |
|             | 00000                                         | Copyright 2024 Necenergia - Todos os direitos reservados |                                   |
|             | Contato                                       | Dúvidas frequentes P                                     | Políticas e Avisos de Privacidade |

8. Confirme as informações e clique em "Vincular".

Confirmação que o vínculo foi realizado com sucesso.

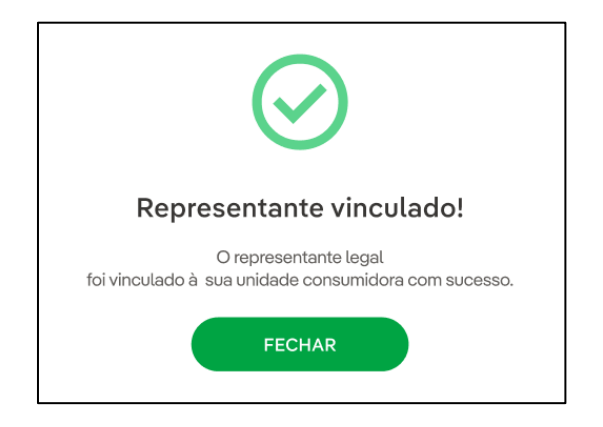

**Atenção:** Para desvincular o Representante Legal, siga as orientações anteriores, pesquise através do N° Documento Fiscal e clique em "**Desvincular**".

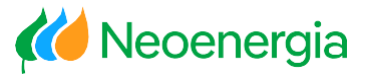

## • Acesso às Unidades Consumidoras dos Clientes

- 1. Acesse o link: agenciavirtual.neoenergia.com/
- 2. Realize o login com CPF ou CNPJ e a senha.
- **3.** Selecione o Estado e o perfil Representante Legal.

| Neoenergia                                                                                        |                                                                                                    |                                                                                                    |                                                                                               |                                                                                                    |                                                                         |
|---------------------------------------------------------------------------------------------------|----------------------------------------------------------------------------------------------------|----------------------------------------------------------------------------------------------------|-----------------------------------------------------------------------------------------------|----------------------------------------------------------------------------------------------------|-------------------------------------------------------------------------|
| cio Para Você 🗸 Para a U                                                                          | Inidade Consumidora 🗸 🛛 Fale Conosco -                                                                                | 🗸 Necenergia 🗸                                                                                                 |                                                                                               | Login                                                                                                    | ×                                                                       |
| Nós somos<br>Conectada<br>AGORA SO                                                                | a Energia<br>com a inovação<br>MOS TO <b>DOS</b>                                                                      | 5                                                                                                    | Agência Virtual<br>Acesse os nossos serviços sem<br>sair de casa.                             | Nos informe seu documento e senha:                                                                                                    | Q                                                                       |
| NEOENERG                                                                                          |                                                                                                    |                                                                                                    | LOGIN<br>Não possui esdastro?<br>CACASTIRE-BE                                                 | Este site é protegido por reCAPTCHA e a <u>B</u><br><u>Termos de Sentio</u> do Google se aplicans<br><b>ENTRAR</b><br>Conheça aquí as nossas <u>Políticas</u> | Esqueceo sua sent<br>utica de Princidade e os<br>e Avisos de Princidade |
| Vie de Pleamento     Pertes a tatară Sen portenan<br>dedidinana agunda vie de<br>pleamento agent. | Clacelo Nova     Apera você pode fazer sas     serto pode fazer sas     serto pode fazer sas     serto pode fazer sas | E Troca de Titularidade<br>Resize a troca de titularidade da<br>unidade conunidos de forma<br>rápida e arguna. | Codustro de Perceiros<br>Conside o guía e desustra como é<br>Noci cudastrar um novo parceiro. |                                                                                                    |                                                                         |
| io Para Você 🗸                                                                                    | Para a Unidade Consumidora                                                                                            | ✓ Fale Conosco ✓                                                                                               | Neoenergia 🗸                                                                                  |                                                                                                    | Rio Grande do<br>Norte                                                  |
|                                                                                                   | DIOGO<br>Selecione                                                                                                    | Lucas, Bem vin<br>abaixo o perfil da sua conta c                                                               | ndo(a) à Neoener<br>que deseja acessar nesse momen                                            | gia!<br>.to:                                                                                                    |                                                                         |
|                                                                                                   | Acess                                                                                                    | o Comum                                                                                                    | Representante Legal                                                                           |                                                                                                    |                                                                         |

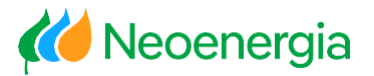

**4.** Inserir o documento fiscal ou código do cliente que deseja pesquisar.

| 🚧 Neoenergia                                                                                    |                                                      |                                                  | Olá, Diogo Lucas       |
|-------------------------------------------------------------------------------------------------|------------------------------------------------------|--------------------------------------------------|------------------------|
| Início Para Você 🗸 Para a U                                                                     | nidade Consumidora 🗸 🛛 Fale Conosco 🗸                | Neoenergia 🗸                                     | Rio Grande do<br>Norte |
| Representante Leg<br>Visualize e gerencie seus clientes rep<br>Insira um Código do Cliente) Pes | <b>al</b><br>resentados aqui.<br>squisar Q           |                                                  |                        |
| DOCUMENTO FISCAL                                                                                | NOME DO CLIENTE                                      | TOTAL DE UNIDADES CONSUMIDORAS                   | >                      |
| DOCUMENTO FISCAL                                                                                | NOME DO CLIENTE<br>MRV MDI RN MRV NOVAS NACOES CONST | TOTAL DE UNIDADES CONSUMIDORAS<br>IRUCOES SPE 35 | >                      |
| VOLTAR                                                                                          |                                                      |                                                  |                        |

**Importante:** Para que o Representante Legal tenha acesso a unidade consumidora, o cliente deverá ter realizado o compartilhamento de acesso, conforme informado anteriormente.

**5.** Selecão da Unidade Consumidora e realização de consultas e/ou solicitações de serviços.

| Detalhes do Clie<br>Confira as unidades de consumo | nte<br>do seu cliente.  |                                      |                  |                               |      |
|----------------------------------------------------|-------------------------|--------------------------------------|------------------|-------------------------------|------|
| Insira um Código do Cliente                        | Pesquisar <b>Q</b>      | Filtrar Por: Filtrar                 | • Limpar filtros | LIGAÇÃO NOV                   | 'A : |
| DOCUMENTO FISCAL                                   | NOME DO CLIE            | ENTE                                 | τοται            | L DE UNIDADES CONSUMIDO<br>24 | RAS  |
|                                                    | E ENDEREÇO<br>59300-000 | N ODEODIO VA CLOVI DENEDO - C/       | AICO - RN,       | LIGADA                        | >    |
| CÓDIGO DO CLIENTI<br>O                             |                         | VIDIO DO VAI E 1904 AP-502 - TIROL - | NATAL - RN,      | LIGADA                        | >    |

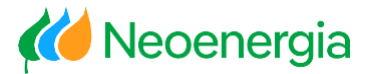

**Tela " Home do cliente"** da Unidade Consumidora e realização de consultas e/ousolicitações de serviços.

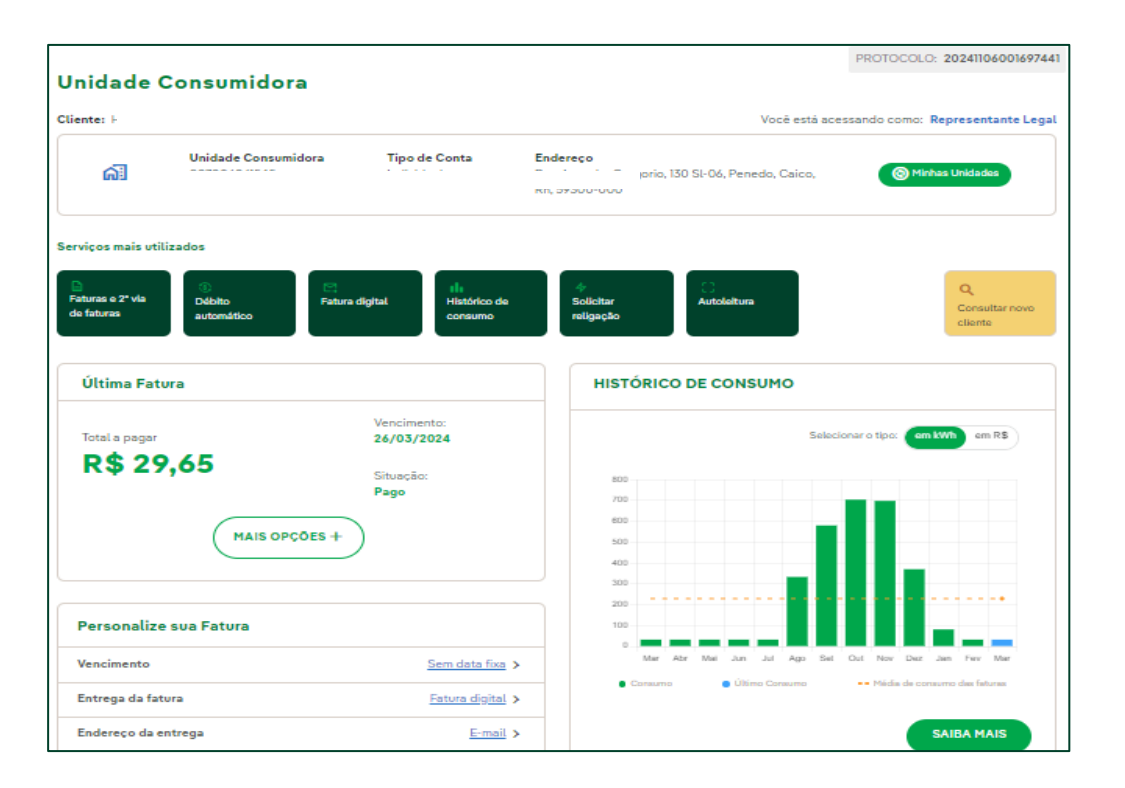